## 法律便利服务网上办理流程

方法一:

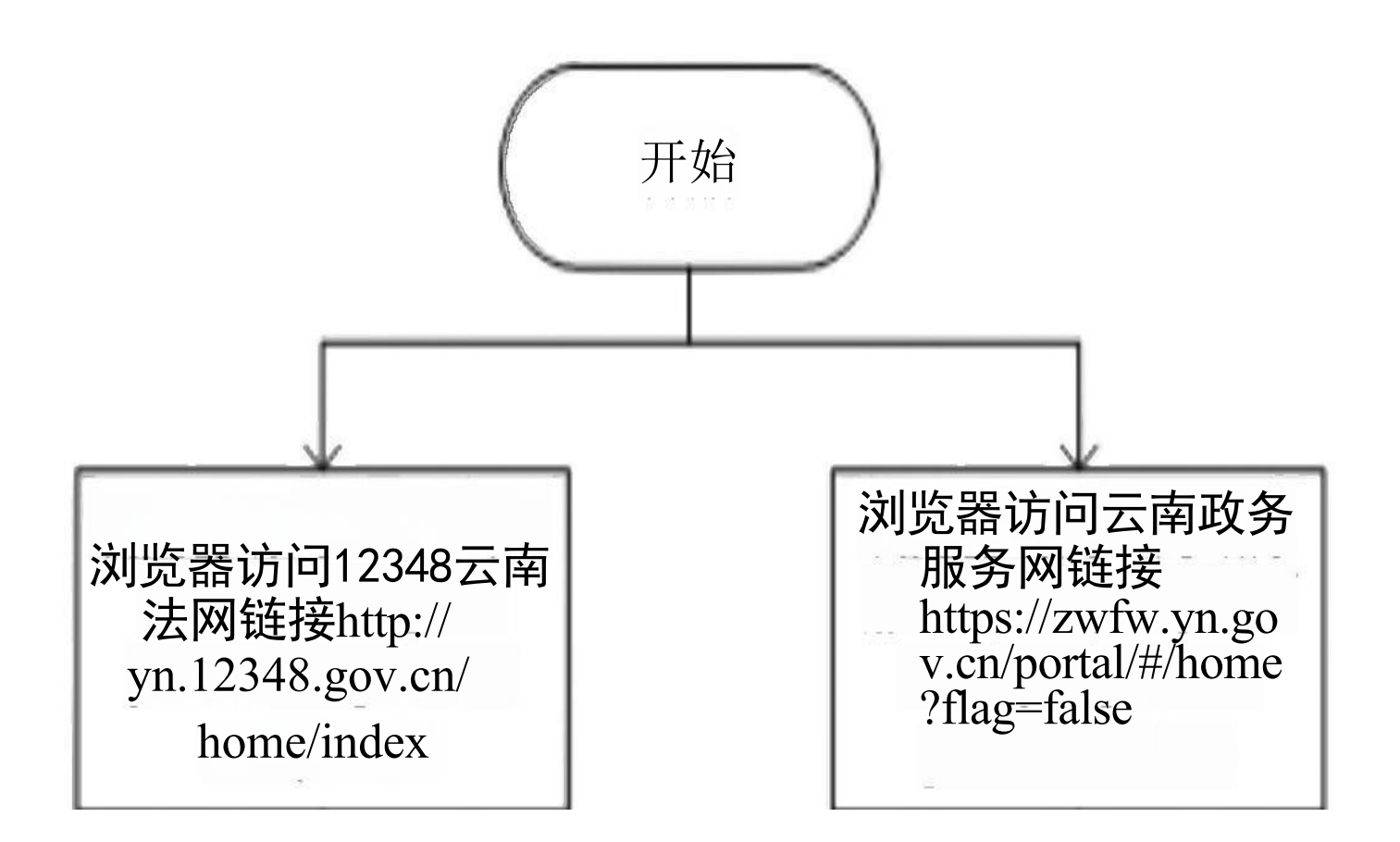

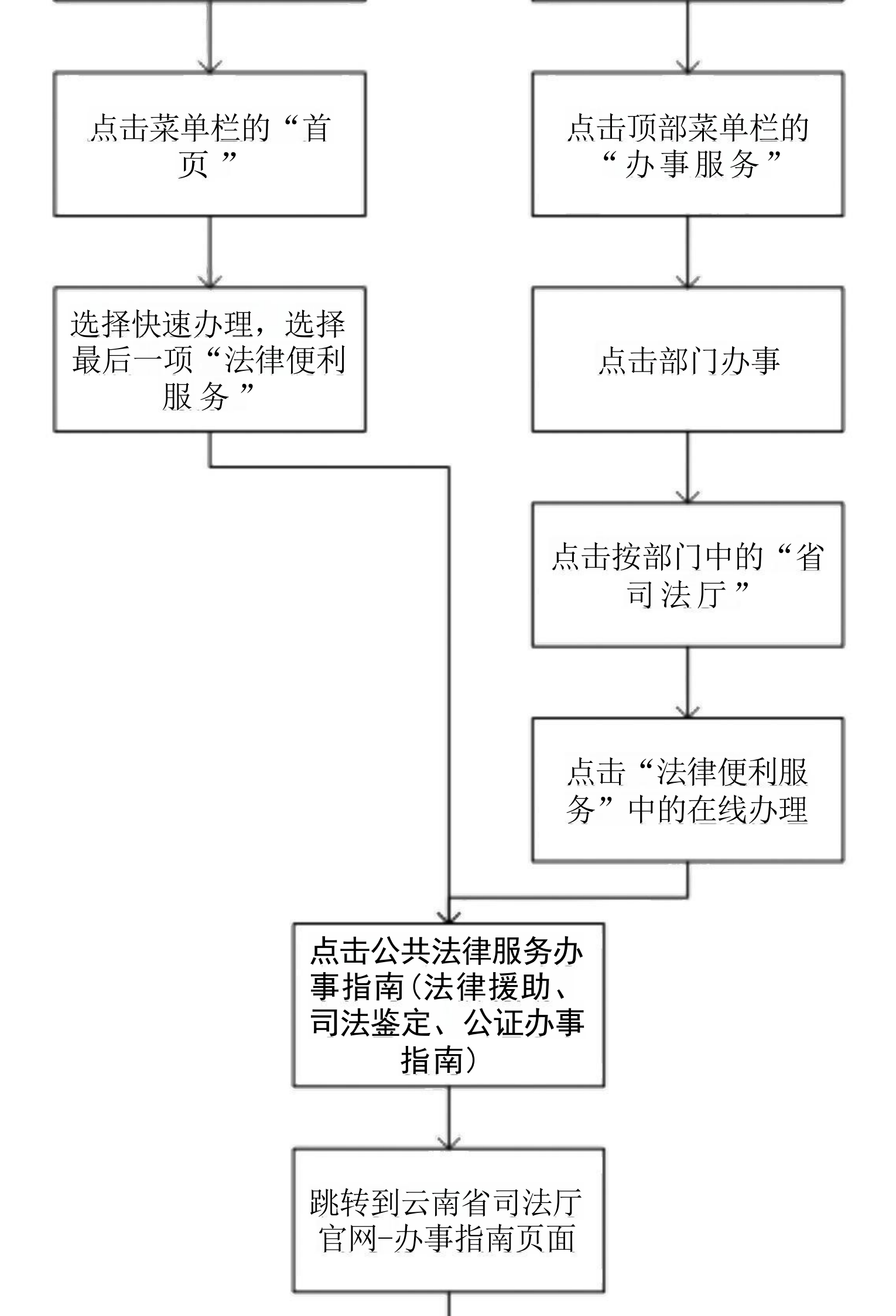

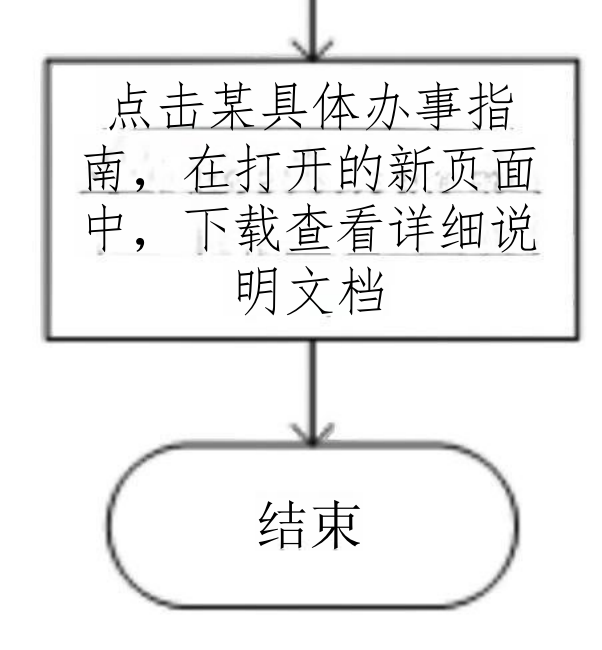

## 方法二:

使用微信搜索并关注"云南掌上12348"公众号,在菜单中选择您需要的服务。